# Synchroniseren Agenda wedstrijden VC Packo Zedelgem

### 1. <u>Links:</u> VC Packo:

Alle wedstrijden

# Dames A:

Competitie (WP2DA) West-Vlaamse beker (WBDP)

# Dames B:

Competitie (WP4DD) West-Vlaamse beker (WBDP)

## Dames C:

Competitie (WP4DD) West-Vlaamse beker (WBDP)

## Heren A:

Competitie (NAT2HB) Belgian Cup (BCH) Interfederale beker (IBH) West-Vlaamse beker (WBHN)

# Heren B:

Competitie (WP1H) West-Vlaamse beker (WBHP)

# Heren C:

Competitie (WP3H) West-Vlaamse beker (WBHP)

### <u>U13J</u>

Competitie U13J (WJU13N2) West-Vlaamse beker (WB13J)

# <u>U13M</u>

Competitie U13M A (WMU13N4 RK) West-Vlaamse beker (WB13M)

# <u>U15J</u>

Competitie (WJU15N2) West-Vlaamse beker (WB15J)

# <u>U15M-A</u>

Competitie (WMU15N2 RE) West-Vlaamse beker (WB15M) https://www.volleyscores.be/calendar/club/10931

https://www.volleyscores.be/calendar/team/73340 https://www.volleyscores.be/calendar/team/69846

https://www.volleyscores.be/calendar/team/73414 https://www.volleyscores.be/calendar/team/69848

https://www.volleyscores.be/calendar/team/73415 https://www.volleyscores.be/calendar/team/69850

https://www.volleyscores.be/calendar/team/74568 https://www.volleyscores.be/calendar/serie/8436 https://www.volleyscores.be/calendar/team/69932 https://www.volleyscores.be/calendar/team/69911

https://www.volleyscores.be/calendar/team/68270 https://www.volleyscores.be/calendar/team/69498

https://www.volleyscores.be/calendar/team/69843 https://www.volleyscores.be/calendar/team/69844

https://www.volleyscores.be/calendar/team/69855 https://www.volleyscores.be/calendar/team/69856

https://www.volleyscores.be/calendar/team/73738 https://www.volleyscores.be/calendar/team/69864

https://www.volleyscores.be/calendar/team/69853 https://www.volleyscores.be/calendar/team/69854

https://www.volleyscores.be/calendar/team/73586 https://www.volleyscores.be/calendar/team/69859

### <u>U15M-B</u>

Competitie (WMU15N2 RF)

### <u>U17J</u>

West-Vlaamse beker (WB17J)

U19J West-Vlaamse beker (WB19J)

U19M West-Vlaamse beker (WB19M)

Sportline A Competitie VT 2.B 2<sup>e</sup> kl (VT2BR1 RE)

Sportline B Competitie VT 2.0 2°kl (VT20R1 RL)

BRV Heren A Competitie (Recrea 1)

BRV Heren B Competitie (Recrea 2)

BRV Dames A Competitie (Dames 2)

BRV Dames B Competitie (Dames 2)

### BRV Dames C

Competitie (Dames 3)

https://www.volleyscores.be/calendar/team/73597

https://www.volleyscores.be/calendar/team/69852

https://www.volleyscores.be/calendar/team/69851

https://www.volleyscores.be/calendar/team/69857

https://www.volleyscores.be/calendar/team/73798

https://www.volleyscores.be/calendar/team/73863

https://www.volleyscores.be/calendar/team/75995

https://www.volleyscores.be/calendar/team/76022

https://www.volleyscores.be/calendar/team/76005

https://www.volleyscores.be/calendar/team/76019

https://www.volleyscores.be/calendar/team/76021

De wedstrijden kunnen met bovenstaande links gesynchroniseerd worden op je tablet je smartphone of je PC.

 Wedstrijdwijzigingen worden automatisch aangepast in je agenda, Je hebt dus steeds de laatste info

• Je kiest zelf welke ploegen je wil volgen en synchroniseren.

Volg de werkwijze hieronder voor de verschillende agenda's

### 1. Handleiding Android

- 2. Handleiding iPhone
- 3. Handleiding Outlook 2010-2013
- 4. Handleiding Hotmail
- 5. Handleiding Windows Live Mail

### Handleiding Android

Je Android smartphone is standaard gekoppeld aan een Google-accounts. Om de wedstrijden van je favoriete ploeg of club te synchroniseren moet je bovenstaande url kopiëren en aan je team-kalender toevoegen. Hierdoor komt deze agenda naast de bestaande agenda's zichtbaar op je smartphone:

- 1. Voeg de team-calendar toe aan je Google-account. Dit kan op twee manieren:
  - A. De eenvoudigste manier is door op deze <u>link</u> te drukken. Afhankelijk of je al bent ingelogd op je Google account wordt er gevraagd in te loggen en moet je bevestigen dat je de kalender wenst toe te voegen. Deze methode werkt helaas niet altijd. Soms moet je het twee keer proberen. Als het blijft falen moet je de handmatige manier gebruiken.
  - B. Indien de eerste manier niet werkt, kun je ook handmatig de kalender toevoegen in je google account:
    - (a) Log in je google account en ga naar je Google kalender op internet
    - (b) Kopieer de url van je favoriete ploeg of club uit bovenstaande lijst en voeg deze toe zoals hieronder aangegeven:

| * Andere agenda's     |                                    |   |
|-----------------------|------------------------------------|---|
| De agenda van een ken | De agenda van een kennis toevoegen |   |
|                       | Toevoegen via URL                  |   |
|                       | Agenda importeren<br>Instellingen  | 3 |

- 2. Zorg ervoor dat je smartphone goed gesynchroniseerd is met je Google-agenda:
  - A. Zet synchronisatie aan. Dit kun je op je smartphone vinden onder: 'Instellingen Accounts'
  - B. Stel in de agenda die je gebruikt op je smartphone dat de team kalender ook gesynchroniseerd en getoond mag worden.

Deze laatste twee stappen zijn standaard voor een Android smartphone, echter, gaat het net daar vaak mis. Wanneer deze instellingen niet goed zijn ingesteld wordt de kalender niet automatisch geüpdatet. Mocht je twijfelen of de team kalender wel up-to-date is, dan kun je een wedstrijd openen in je agenda. Daarin staat aangegeven wanneer deze voor het laatste werd geüpdatet. Als alles goed is ingesteld wordt een kalender minstens 1x per dag geüpdatet.

### Handleiding iPhone

Voor het abonneren op een team kalender moet je op een iPhone de volgende stappen doorlopen:

- 1. Kies Settings Mail, Contacts, Calendars Add Account Other Add Subscribed Calendar
- 2. Kopieer de url van je favoriete ploeg of club uit bovenstaande lijst en voeg in als server address, en kies 'Next'
- 3. De iPhone probeert een beveiligde verbinding op te zetten. Volleyscores biedt de openbare agenda's niet beveiligd aan. Na een halve minuut geeft de telefoon aan dat een beveiligde verbinding niet lukt en vraagt of hij verder mag gaan zonder SSL. Bevestig met 'Continue'.
- 4. Kies 'Save'

#### Handleiding Outlook 2010-2013

Open je Outlook kalender, klik op de Home tab in het lint, en onder Beheer Kalenders en klik op Open Kalender \ Van Internet...

|   |     | 1000000      | 2222222 | 1111111 |                  | 1           | 1222          |                      |                    | J               | ****                     |
|---|-----|--------------|---------|---------|------------------|-------------|---------------|----------------------|--------------------|-----------------|--------------------------|
|   | Day | Work<br>Week | Week    | Month   | Schedule<br>View | Op<br>Caler | oen<br>ndar * | Calendar<br>Groups * | E-mail<br>Calendar | Share<br>Calend | Publish<br>ar Online 🕶 I |
|   |     | A            | rrange  |         | F2               | 1           | From          | n <u>A</u> ddress B  | ook                |                 | Share                    |
|   |     |              |         |         |                  | 1           | From          | n <u>R</u> oom List  | t                  |                 |                          |
| F |     |              |         |         |                  |             | From          | <u>Internet</u>      |                    |                 |                          |
| Ľ | Ma  | ay 20        | , 201   | .0      |                  |             | Crea          | te New <u>B</u> la   | nk Calenda         | ar              |                          |
|   | 20  |              |         |         |                  | 覸           | <u>O</u> pe   | n Shared C           | alendar            |                 | rsday                    |
|   |     |              |         |         |                  |             |               |                      |                    |                 |                          |
| m |     |              |         |         |                  |             |               |                      |                    |                 |                          |
| L |     |              |         |         |                  | _           | _             |                      |                    |                 |                          |

Kopieer nu de url van je favoriete ploeg of club uit bovenstaande lijst in het veld Nieuwe Internet Kalender en klik OK.

| New Internet Calendar Subscription                                      |  |  |  |  |  |  |  |  |
|-------------------------------------------------------------------------|--|--|--|--|--|--|--|--|
| Enter the location of the internet calendar you want to add to Outlook: |  |  |  |  |  |  |  |  |
| http://www.google.com/calendar/ical/geektesters%40gmail.c               |  |  |  |  |  |  |  |  |
| Example: webcal://www.example.com/calendars/Calendar.ics                |  |  |  |  |  |  |  |  |
| OK Cancel                                                               |  |  |  |  |  |  |  |  |

Klik 'Ja' in het dialoogvenster dat verschijnt om te verifiëren dat je die kalender wil onderschrijven.

| Microso | oft Outlook                                                                                                    |
|---------|----------------------------------------------------------------------------------------------------|
| •       | Add this Internet Calendar to Outlook and subscribe to updates?                                                  |
|         | http://www.google.com/calendar/ical/geektesters@gmail.co<br>m/private-a83d44b7d2cd6c7fef2752e8afafcbec/basic.ics |
|         | To configure this Calendar, click Advanced.                                                                      |
|         | Advanced Yes No                                                                                                  |

Indien je meer opties wil, klik dan op de 'Advanced' knop. Hier kun je de naam van de folder ingeven, een beschrijving intikken, en kiezen of je de bijlagen wil downloaden.

| Use the choice                                                             | s below to conf                            | igure options fo                                   | r this Internet                                                                                                | Calendar.                                     |                                                            |                                  |                      |                |
|----------------------------------------------------------------------------|--------------------------------------------|----------------------------------------------------|----------------------------------------------------------------------------------------------------|-----------------------------------------------|------------------------------------------------------------|----------------------------------|----------------------|----------------|
| General                                                                    |                                            |                                                    |                                                                                                    |                                               |                                                            |                                  |                      |                |
| Folder Name:                                                               |                                            |                                                    |                                                                                                    | Geek Goog                                     | le Calendar                                                |                                  |                      |                |
| Internet Calend                                                            | lar:                                       |                                                    |                                                                                                    | Geek Goog                                     | e Calendar                                                 |                                  |                      |                |
| Location:                                                                  |                                            |                                                    |                                                                                                    | http://www                                    | .google.com/c                                              | alendar/ical/ge                  | ektesters@gr         | mail.com/priva |
| Description:                                                               |                                            |                                                    |                                                                                                    | Geek Caler                                    | vlar                                                       | esararcbec/ba                    | ISICIICS             |                |
|                                                                            |                                            |                                                    |                                                                                                    |                                               |                                                            |                                  |                      |                |
| Attachments                                                                |                                            |                                                    |                                                                                                    |                                               |                                                            |                                  |                      |                |
| Download a                                                                 | ttachments for i                           | tems in this Inte                                  | ernet Calendar                                                                                                 |                                               |                                                            |                                  |                      |                |
| Update Limit                                                               |                                            |                                                    | in a serie a serie a serie a serie a serie a serie a serie a serie a serie a serie a serie a serie a serie a s |                                               |                                                            |                                  |                      |                |
| from possibl<br>Current pro                                                | y being cancelle<br>vider limit: Not       | d by the conten<br>t published.                    | t provider.                                                                                                    |                                               |                                                            |                                  |                      |                |
|                                                                            |                                            |                                                    |                                                                                                    |                                               |                                                            |                                  | OK                   | 20             |
| Home Send / Recei                                                          | ve Folder Vie<br>day Next7 Day             | W Xobni<br>Week                                    | Open Cale                                                                                                    |                                               | Share Calendar<br>Publish Online =<br>Calendar Permissions | Find a Contact •                 | Xobni Search         | o 🕢            |
| New                                                                        | Go To G                                    | Arrange                                            | 13 Manage Calen                                                                                                | dara                                          | Share                                                      | Find                             | Xobni                | _              |
| May 2010 1 4                                                               | n n on se                                  |                                                    |                                                                                                    |                                               |                                                            |                                  |                      |                |
| Mo Tu We Th Fr Sa<br>26 27 28 29 30 1                                      | <ul> <li>May 21</li> <li>Sunday</li> </ul> | 010 Monday                                         | Toesday                                                                                                    | Wednesday                                     | Thursday                                                   | Search Geek Goo                  | gle Calendar (Ctrl+E |                |
| 3 4 5 6 7 8<br>10 11 12 13 14 15<br>17 18 19 20 21 22<br>24 25 26 27 28 29 | Apr 25                                     | 26                                                 | 27                                                                                                    | 28                                            | 29                                                         | 30                               | May 1                |                |
| 31 1 2 3 4 5                                                               | 2                                          | 3                                                  | 4                                                                                                    | 5                                             | 6                                                          | 7                                | 8                    |                |
| My Calendars                                                               | 1-05                                       | Evaluate Softwa                                    |                                                                                                    | Purge Backup St                               | Lunch with CEO                                             | Computer Data                    |                      |                |
|                                                                            | 9                                          | 10                                                 | 11                                                                                                    | 12                                            | 11                                                         | 14                               | 15                   |                |
| Other Calendars<br>Geek Google Calendar                                    | *                                          |                                                    | Day Off                                                                                                    | D                                             | Review itinerary                                           |                                  |                      |                |
| Other Calendars                                                            | 1.0                                        |                                                    |                                                                                                    |                                               |                                                            |                                  |                      |                |
| Other Calendars                                                            | 5                                          | 17                                                 | 18                                                                                                    | 19                                            | 20                                                         | 21                               | 22                   |                |
| Other Calendars                                                            | 1-6/5 16                                   | 17<br>company Meetia                               | 18<br>Compress Datat                                                                                           | 19<br>Team Meeting                            | 20                                                         | 21<br>Meeting with Se            | 22                   |                |
| Other Calendars<br>Geek Google Calendar<br>Mail                            | 1-45 16<br>12-915 23                       | 17<br>company Meeta<br>24                          | 18<br>Compress Datat                                                                                           | 19<br>Team Meeting<br>26                      | 20                                                         | 21<br>Meeting with Se<br>28      | 22<br>29             |                |
| Other Calendars<br>Geek Google Calendar<br>Mail<br>Calendar                | 1 65 16 12 - 97.5 23 82 - 62               | 17<br>company Meeta<br>24<br>Create New Wet        | 18<br>Compress Datat<br>25<br>Meeting with IS                                                                  | 19<br>Team Meeting<br>26<br>Backup Tapes      | 20<br>27                                                   | 21<br>Meeting with Se<br>28      | 22<br>29<br>Wedding  |                |
| Other Calendars<br>7' Geek Google Calendar<br>Mail<br>Calendar<br>Contacts | 1 - 65 16<br>17 - 915 23<br>18 - 605 30    | 17<br>company Meetis<br>24<br>Create New Wet<br>31 | 18<br>Compress Datat<br>25<br>Meeting with IS<br>Jun 1                                                         | 19<br>Team Meeting<br>26<br>Backup Tapes<br>2 | 29<br>27<br>3                                              | 21<br>Meeting with Se<br>28<br>4 | 22<br>29<br>Wedding  |                |

Je kunt nu de kalender van je locale computer en de ploeg of club kalender naast elkaar zien.

| 0]                                                                     |                              |        | 1                      | Geek Goog | le Calenda         | - Internet       | Calendars - I                             | Microsoft Outl     | ook                                             |                                |           |                    | le                                   |                           | *   |
|------------------------------------------------------------------------|------------------------------|--------|------------------------|-----------|--------------------|------------------|-------------------------------------------|--------------------|-------------------------------------------------|--------------------------------|-----------|--------------------|--------------------------------------|---------------------------|-----|
| File Home Send / Rec                                                   | eive Folde                   | r Viev | v Xabi                 | ni .      |                    |                  |                                           |                    |                                                 |                                |           |                    |                                      |                           | 5 6 |
| New New New New New New New                                            | oday Next 7<br>Days<br>Go To | Day    | Work W<br>Week<br>Arts | veek Mont | h Schedule<br>View | e Oper<br>Calend | Calendar<br>ar + Groups +<br>pe Calendars | E-mail<br>Calendar | Share Cale<br>Publish On<br>Calendar F<br>Share | ndər<br>line -<br>entrilitioni | Find a Co | ntact +<br>ss Book | Xobni Sean<br>Show/H<br>More *<br>Xo | th<br>ide Sidebar<br>brii |     |
| 3-20×24+                                                               |                              |        |                        |           |                    |                  |                                           |                    |                                                 |                                |           |                    |                                      |                           |     |
| ♦ May 2010 ♦<br>Su Mo Tu We Th Fr Sa                                   | 4 × 1                        | May 20 | 010                    |           |                    |                  |                                           |                    |                                                 |                                | Sear      | ch Geek Go         | ogle Calenc                          | lər (Ctrl+E)              | ø   |
| 25 26 27 28 29 30 1<br>2 3 4 5 6 7 8                                   | Calendar                     | ×      |                        |           |                    |                  |                                           | + Geek             | Google Cale                                     | ndar X                         |           |                    |                                      |                           |     |
| 9 10 11 12 13 14 15                                                    | Sun                          | Atun   | Tue                    | D+W       | Thu                | Pit              | Sat                                       | Sun                | And the state                                   | 1 nie                          | Wed       | Thi                | Pit                                  | Sat                       |     |
| 16 17 18 19 20 21 22<br>23 24 25 26 27 28 <b>29</b><br>30 31 1 2 3 4 5 | Apr 25                       | 26     | 27                     | 28        | 29                 | 30               | May 1                                     | Apr 25<br>00 - 500 | 26                                              | 27                             | 28        | 29                 | 30                                   | May 1                     |     |
| ▲ ☑ My Calendars                                                       | 2                            | 3      | 4                      | 5         | 6                  | 7                | 8                                         | 2                  | 3                                               | 4                              | 5         | 5                  | 7                                    | 8                         |     |
| Calendar                                                               | 10                           |        |                        |           | -                  |                  | 10 M 11 M 10 M 10 M 10 M 10 M 10 M 10 M   | 10                 | Evalu                                           | 1                              | Purge     | Lund               | Comp                                 |                           | 1   |
| ■ ☑ Other Calendars                                                    | 5                            |        |                        |           |                    |                  |                                           | 2/5                | -                                               |                                |           |                    |                                      |                           |     |
| Geek Google Calendar                                                   | 9                            | 10     | 11                     | 12        | 13                 | 14               | 15                                        | 9                  | 10                                              | 11                             | 12        | 13                 | 14                                   | 15                        | d.  |
|                                                                        | 11-15                        |        |                        |           |                    |                  |                                           | NT - 6/5           |                                                 | Day (                          |           | Revie              |                                      |                           | 6   |
|                                                                        | 16                           | 17     | 18                     | 19        | 20                 | 21               | 22                                        | 16                 | 17                                              | 18                             | 19        | 20                 | 21                                   | 22                        |     |
|                                                                        | 716 - 21                     |        |                        |           |                    |                  |                                           | (16-21             | comp                                            | Come                           | Team      |                    | Meet                                 | 1                         |     |
| A Mail                                                                 | 23                           | -24    | -25                    | 26        | 27                 | 28               | 29                                        | 73                 | 2.5                                             | 25                             | 00 AM - W | ed 12:00 A         | M Compres                            | s Database                | 4   |
| Calendar                                                               | 10                           |        |                        |           |                    |                  | Wedc                                      | 32.62              | Creat                                           | Meet                           | Back      |                    |                                      | Wedc                      | 1   |
| S Contacts                                                             | 30                           | 31     | hen 1                  | 2         | 1                  | 4                | 5                                         | 30                 | 31                                              | han 1                          | 2         | 1                  | 4                                    | 15                        |     |
| 🛃 Tasks 😜 🗀 🕐 -                                                        | 509-405                      |        |                        |           | S.                 | - C              |                                           | 5/30 - 6/4         |                                                 |                                | BG.       |                    |                                      |                           |     |

### Handleiding Hotmail

Ga naar je Hotmail account en selecteer kalender of Agenda

| Hotmail  | Messenger (12)                                      |
|----------|-----------------------------------------------------|
| Inbox    |                                                     |
| Calendar | r                                                   |
| Contacts |                                                     |
| Send em  | ail                                                 |
|          | Hotmail<br>Inbox<br>Calendar<br>Contacts<br>Send em |

Klik op kalender importeren (Subsrcibe)

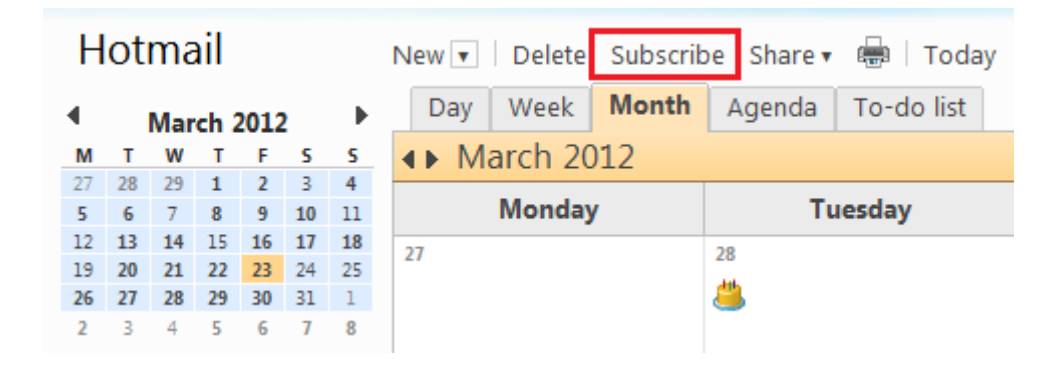

Achter url van de kalender moet je bovenstaande gekozen (zie link adres per ploeg) link invullen.

| Import/Subscribe Cancel                                                                                                    |                                                                                      |  |  |  |  |  |  |  |
|----------------------------------------------------------------------------------------------------|--------------------------------------------------------------------------------------|--|--|--|--|--|--|--|
| Import or subscri                                                                                                    | be to a calendar                                                                     |  |  |  |  |  |  |  |
| Subscribe to a public of a public of a | alendar                                                                              |  |  |  |  |  |  |  |
| Import from an ICS file                                                                                                    | Import from an ICS file                                                              |  |  |  |  |  |  |  |
| Learn more about Sub<br>Find holiday and alterr                                                                                                    | Learn more about Subscribing and Importing<br>Find holiday and alternative calendars |  |  |  |  |  |  |  |
| Calendar URL:                                                                                                    |                                                                                      |  |  |  |  |  |  |  |
| Calendar name:                                                                                                    | Google                                                                               |  |  |  |  |  |  |  |
| Color:                                                                                                    |                                                                                      |  |  |  |  |  |  |  |
| Charm:                                                                                                    | None 🔻                                                                               |  |  |  |  |  |  |  |
|                                                                                                    | Subscribe to calendar Cancel                                                         |  |  |  |  |  |  |  |

Geef de kalender een naam.

Je vindt de kalender nu links onderaan

| M                                                                                                    | TWTFSS |          |        |      |    |    |  |  |  |  |
|----------------------------------------------------------------------------------------------------|--------|----------|--------|------|----|----|--|--|--|--|
| 27                                                                                                    | 28     | 29       | 1      | 2    | 3  | 4  |  |  |  |  |
| 5                                                                                                    | 6      | 7        | 8      | 9    | 10 | 11 |  |  |  |  |
| 12                                                                                                    | 13     | 14       | 15     | 16   | 17 | 18 |  |  |  |  |
| 19                                                                                                    | 20     | 21       | 22     | 23   | 24 | 25 |  |  |  |  |
| 26                                                                                                    | 27     | 28       | 29     | 30   | 31 | 1  |  |  |  |  |
| 2                                                                                                    | 3      | 4        | 5      | 6    | 7  | 8  |  |  |  |  |
|                                                                                                    | Sand   | leep     | 's cal | lend | ar |    |  |  |  |  |
| <ul> <li>Image: A start of the start of the start of</li></ul> | India  | Ho       | liday  | s    |    |    |  |  |  |  |
| ✓ Birthday calendar                                                                                                    |        |          |        |      |    |    |  |  |  |  |
| ✓                                                                                                    |        | ✓ Google |        |      |    |    |  |  |  |  |

Het duurt misschien een tijdje vooraleer de kalender gesynchroniseerd is. Je kunt ook via de optie Send/Receive \_ All Calendars, een onmiddellijke refresh aanvragen

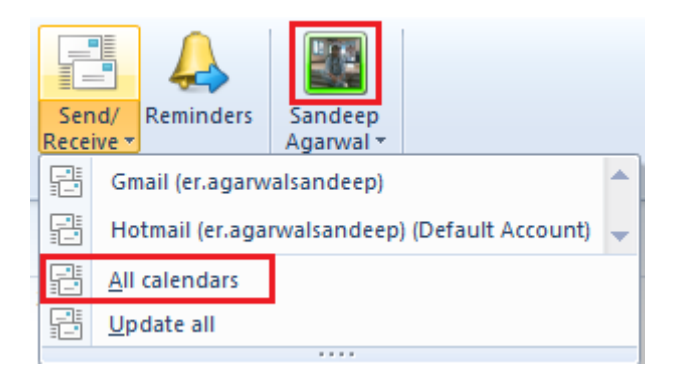

Je kalender ziet er nu als volgt uit:

|    |        | N     | W    |       |      | E   | View   |        |              | Tools     |          |               |
|----|--------|-------|------|-------|------|-----|--------|--------|--------------|-----------|----------|---------------|
| 4  | 1      | Mar   | ch,  | 201   | 2    |     | Sunday | Monday | Tuesday      | Wednesday | Thursday | Friday        |
| Su | Mo     | Tu    | We   | Th    | Fr.  | 58  | 26     | 27     | 28           | 29        | March 1  | 2             |
| 26 | 27     | 28    | 29   | 1     | 2    | 3   |        |        |              |           |          |               |
| 4  | 5      | 6     | 7    | 8     | 9    | 10  |        |        |              |           |          |               |
| 11 | 12     | 13    | 14   | 15    | 16   | 17  |        |        |              |           |          |               |
| 18 | 19     | 20    | 21   | 22    | 23   | 24  | 4      | 5      | 6            | 7         | 8        | 9             |
| 25 | 26     | 27    | 28   | 29    | 30   | 31  |        |        |              |           |          |               |
| 1  | 2      | 30    | 45   | 5     | 6    | 7   |        |        |              |           |          |               |
|    |        |       |      |       |      |     | 11     | 12     | 13           | 14        | 15       | 16            |
| F  | lotn   | nail  | (er. | aga   | rwa  | Is  |        |        |              |           |          |               |
|    | V      | Sand  | leep | s cal | enda | IF. |        |        |              |           |          |               |
|    |        | Birth | day  | caler | ndar |     | 18     | 19     | -20          | 21        | 22       | 23            |
|    | Google |       |      |       |      |     |        |        | Dinner At Ma |           |          |               |
|    | 7      | India | Hol  | iday  | s    |     |        |        |              |           |          | (Shilpa Park) |
|    |        |       |      |       |      |     | 25     | 26     | 27           | 28        | 29       | 30            |

#### Handleiding Windows Live Mail

Ga naar je Live account en klik op het pijltje naast 'Outlook'. Je krijgt onderstaande opties en kies Agenda

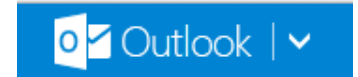

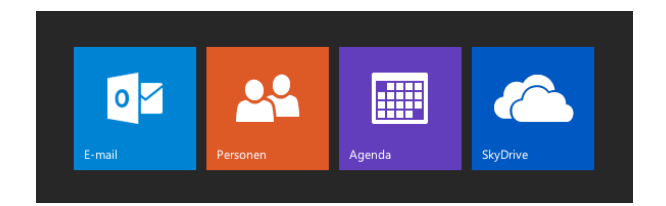

#### Je krijgt onderstaand scherm

| 🛄 Agenda   🗸        | ⊕ Nieuw I • | Importeren Delen 🗸 |     |
|---------------------|-------------|--------------------|-----|
| <b>∢⊳</b> juli 2013 |             |                    |     |
| maandag             | dinsdag     | woensdag           | dor |
| 1                   | 2           | 3                  | 4   |

Klik op importeren en daarna op Abonneren. Nu krijg je volgend scherm:

| Abonneren         |           |   |
|-------------------|-----------|---|
| URL van de agenda |           |   |
|                   |           |   |
| Naam van agenda   |           |   |
|                   |           |   |
| Agendakleur       |           |   |
|                   |           |   |
|                   | <b>~</b>  |   |
| Charm             |           |   |
| Geen              |           | ~ |
|                   |           |   |
| Abonneren         | Annuleren |   |

Achter url van de aganda kopieer je gekozen link uit bovenstaande lijst.

Geef de kalender een naam en kies een kleur. De agenda wordt nu weergegeven op je scherm